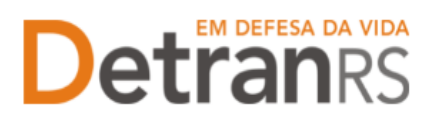

## MANUAL GEP PROFISSIONAIS PARA CONSULTAS AO SISTEMA GEP

A seguir, iremos detalhes as funcionalidades de consulta disponíveis no sistema GEP.

# Sumário

| A)                    | Para acessar o sistema GEP 2                                                                                                    |
|-----------------------|----------------------------------------------------------------------------------------------------|
| B)<br>conta           | Para consultar dados pessoais básicos do profissional: endereço residencial,<br>ato telefônico e e-mail, escolaridade 2                           |
| C)                    | Para incluir ou excluir e-mail pessoal 3                                                                                                    |
| D)                    | Para incluir ou excluir telefones pessoais (fixo e celular) 4                                                                                     |
| E)                    | Para alterar o endereço residencial 4                                                                                                    |
| F)                    | Para consultar as atividades credenciadas 5                                                                                                    |
| G)<br>GAD-            | Consultar datas de vencimento do credenciamento, da regularidade anual e da<br>E – exclusivo para profissionais credenciados                      |
| H)<br>profis<br>LIBR/ | Para consultar a conta de recebimento dos repasses – exclusivo para ssionais que recebem repasse financeiro: médico, psicólogo e intérprete de AS |
| I)                    | Para consultar a lista de empresas que o profissional está vinculado7                                                                             |
| J)                    | Para consultar o registro de penalidades8                                                                                                    |
| K)                    | Para consultar o registro de pendências8                                                                                                    |
| L)<br>cur             | Para consultar os certificados registrados no prontuário do profissional:<br>sos obrigatórios para exercer a atividade9                           |
| M)                    | Para consultar GAD-E paga – exclusivo para profissionais credenciados $10$                                                                        |
| N)                    | Para consultar o histórico do profissional10                                                                                                    |
| 0)                    | Para emitir a credencial (crachá) - exclusivo para profissionais credenciados<br>10                                                               |
| P)<br>cre             | Emitir o certificado de credenciamento - exclusivo para profissionais denciados                                                                   |
| Q)<br>Exc             | Para emitir a guia de pagamento da taxa de credenciamento - GAD-E<br>clusivo para profissionais credenciados12                                    |
| R)<br>cre             | Para imprimir o extrato de credenciamento - exclusivo para profissionais denciados                                                                |
| S)                    | Para consultar os processos GEP do profissional13                                                                                                 |

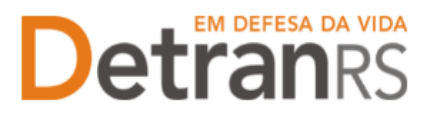

## A) Para acessar o sistema GEP

Faça o login no GEP: https://secweb.procergs.com.br/gep/logon.xhtml?windowId=df3 Ou pelo site: https://www.detran.rs.gov.br/inicial, clique em Menu, Credenciado, GEP.

- i) Acesse o sistema GEP informando os dados:
- "Organização" código da empresa (1);
- "Matrícula" código do usuário (1);
- "Senha" (1);
- ii) Clique em Entrar (2);
- iii) Caso não lembre da senha, clique em "Esqueci minha senha" (3).

|         | (                           | SOE                                                                                  |                             |  |
|---------|-----------------------------|--------------------------------------------------------------------------------------|-----------------------------|--|
| C       | Organização                 | E-mail                                                                               | Documento                   |  |
| ()<br>• | CRVAXXXX<br>90909090900     | 1                                                                                    |                             |  |
|         | Es<br>Soe PROCEF<br>Versão: | Entrar<br>queci minha senha<br>RGS - Controle de Acesso<br>1.6.1 - 12/02/2025 10:57: | 2<br>3<br>e Segurança<br>50 |  |

4

# B) Para consultar dados pessoais básicos do profissional: endereço residencial, contato telefônico e e-mail, escolaridade

1. No Menu, escolha 'Profissional'. Após, clique no Nº Documento:

| GEP                   | Organização: HMLCHCO3 - Setor:<br>Usuário: ERNANI | PROFIS |                                                                                                    |
|-----------------------|---------------------------------------------------|--------|----------------------------------------------------------------------------------------------------|
| 🏚 Página inicial      | Lista de Profissionais                            |        |                                                                                                    |
| Processo              | Nº Documento ᅌ                                    | UF ᅌ   | Nome 🗘                                                                                              |
| Processo Empresa      | 70143                                             | RS     | ERNANI                                                                                              |
| Processo Profissional |                                                   |        | Exibindo de 1 a 1 no total de 1 - Página: 1/1 ] 📧 📧 1 😕 📧 25<br>Situação Profissional igual a Ativo |
| Empresa               |                                                   |        |                                                                                                    |
| Empresa               |                                                   |        |                                                                                                    |
| Profissional          |                                                   |        |                                                                                                    |
| Profissional          |                                                   |        |                                                                                                    |

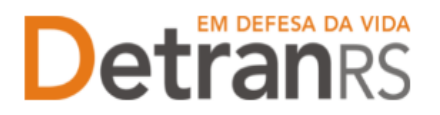

 Clique na aba 'Geral'. Serão exibidos dados pessoais básicos como nome, data de nascimento, RG. Também serão exibidos dados de contato como telefones e e-mail. Dados de escolaridade também compõem a aba "Geral".

| Consulta d                                                         | Consulta de Profissional - ADRIANE |              |                |                 |              |             |              |          |  |  |
|--------------------------------------------------------------------|------------------------------------|--------------|----------------|-----------------|--------------|-------------|--------------|----------|--|--|
| 🖌 Salvar                                                           | Emitir Creder                      | ncial 🛛 🚊 Im | primir Extrato | × Fechar        |              |             |              |          |  |  |
| Geral Atividades Empresas Pendências Penalidades Certificados GAD- |                                    |              |                |                 |              |             | E Notific    | ações    |  |  |
|                                                                    |                                    |              |                |                 |              |             |              |          |  |  |
| Da                                                                 | dos Pessoais                       |              |                |                 |              |             |              |          |  |  |
|                                                                    | Nome: *                            | ADRIANE      |                |                 |              |             |              |          |  |  |
| r                                                                  | Nº Documento: *                    | 6061         |                |                 | Doc.Oficial: | Carteira de | e Identidade | Civil    |  |  |
| C                                                                  | Órgão emissor: *                   | SSP          |                |                 | UF:*         | RS 🔻        |              |          |  |  |
|                                                                    | CPF: *                             | 636.177.     |                | Matrícula opera | ador SOE:*   | 6061        |              |          |  |  |
| Dat                                                                | ta Nascimento: *                   | 19/08/1974   |                | Er              | mancipado:   |             |              |          |  |  |
| Núr                                                                | mero Credencial:                   | 1324         |                |                 |              |             |              |          |  |  |
|                                                                    | ntato                              |              |                |                 |              |             |              |          |  |  |
|                                                                    | 110000                             |              |                |                 |              |             |              |          |  |  |
|                                                                    | DDD:                               | 51 Telef     | one: 23132133  | 33 D            | DD:          | Celular:    |              |          |  |  |
|                                                                    | E-mail:                            |              |                |                 |              | Adicionar   | 🗙 Limpar     | r e-mail |  |  |
|                                                                    |                                    |              | Li             | sta de E-mails  |              |             | Principal    | Excluir  |  |  |
|                                                                    |                                    | XXPExDRO-    | SILVA@DETRAN   | LRS.GOV.BR      |              |             |              | <b>m</b> |  |  |

## C) Para incluir ou excluir e-mail pessoal

1. No Menu, escolha 'Profissional'. Após, clique no Nº Documento:

| GEP                   | Organização: HMLCHCO3 - Setor<br>Usuário: ERNANI | : PROFIS |                                                               |
|-----------------------|--------------------------------------------------|----------|---------------------------------------------------------------|
| 🏚 Página inicial      | Lista de Profissionais                           |          |                                                               |
| Processo              | Nº Documento 🗢                                   | UF ᅌ     | Nome 🗘                                                        |
| Processo Empresa      | 70143                                            | RS       | ERNANI                                                        |
| Dracacco Braficcional |                                                  |          | [Exibindo de 1 a 1 no total de 1 - Página: 1/1 ] 🛛 🐼 1 🔛 👀 25 |
| Processo Profissional |                                                  |          | Situação Profissional igual a Ativo                           |
| Empresa               |                                                  |          |                                                               |
| Empresa               |                                                  |          |                                                               |
| Profissional          |                                                  |          |                                                               |
| Profissional          |                                                  |          |                                                               |

2. Clique na aba 'Geral'. Preencha seu e-mail no campo 'E-mail' do bloco 'Contato'. Em seguida clique em 'Adicionar'.

Indique o e-mail principal clicando na coluna 'Principal'. O e-mail principal é o endereço eletrônico que o setor de credenciamento irá fazer contato com você, então registre o seu e-mail mais utilizado. Por fim, clique em salvar e o registro foi realizado.

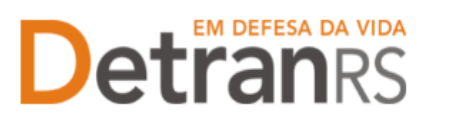

| onsulta d | unsulta de Profissional - ADRIANE |                   |                 |                 |              |             |            |         |  |  |  |
|-----------|-----------------------------------|-------------------|-----------------|-----------------|--------------|-------------|------------|---------|--|--|--|
| 🗸 Salvar  | Emitir Cred                       | encial 🛛 🔒 Ir     | nprimir Extrato | × Fechar        |              |             |            |         |  |  |  |
| Geral     | Atividades                        | Empresas          | Pendências      | Penalidades     | Certificad   | os GAD-I    | E Notific  | ações   |  |  |  |
| Dad       | Dados Pessoais                    |                   |                 |                 |              |             |            |         |  |  |  |
|           | Nome:                             | ADRIANE           |                 |                 |              |             |            |         |  |  |  |
| N         | P Documento:                      | * 6061            |                 |                 | Doc.Oficial: | Carteira de | Identidade | Civil   |  |  |  |
| Ó         | rgão emissor:                     | * SSP             |                 |                 | UF:*         | RS 🔻        |            |         |  |  |  |
|           | CPF:                              | <b>*</b> 636.177. |                 | Matrícula opera | ador SOE:*   | 6061        |            |         |  |  |  |
| Dat       | a Nascimento:                     | • 19/08/197       | 4               | E               | mancipado:   |             |            |         |  |  |  |
| Nún       | nero Credencia                    | l: 1324           |                 |                 |              |             |            |         |  |  |  |
| Cor       | ntatoDDr                          | ): 51 Tele        | fone: 2313213   | 33 0            | DDD:         | Celular:    |            |         |  |  |  |
|           | E-mai                             | li 📃 🗌            |                 |                 |              | Adicionar   | × Limpar   | e-mail  |  |  |  |
|           |                                   |                   | L               | ista de E-mails |              |             | Principal  | Excluir |  |  |  |
|           |                                   | XXPExDRO          | )-SILVA@DETRAM  | I.RS.GOV.BR     |              |             |            | 0       |  |  |  |

- D) Para incluir ou excluir telefones pessoais (fixo e celular)
- 1. No Menu, escolha 'Profissional'. Após, clique no Nº Documento:

| GEP                   | Organização: HMLCHCO3 - Setor:<br>Usuário: ERNANI | PROFIS |                                                               |
|-----------------------|---------------------------------------------------|--------|---------------------------------------------------------------|
| 🏚 Página inicial      | Lista de Profissionais                            |        |                                                               |
| Processo              | Nº Documento ≎                                    | UF ᅌ   | Nome 💠                                                        |
| Processo Empresa      | 70143                                             | RS     | ERNANI                                                        |
| Processo Profissional |                                                   |        | [Exibindo de 1 a 1 no total de 1 - Página: 1/1 ] 📧 🔜 1 🔛 ы 25 |
|                       |                                                   |        | Situação Profissional igual a Ativo                           |
| Empresa               |                                                   |        |                                                               |
| Empresa               |                                                   |        |                                                               |
| Profissional          |                                                   |        |                                                               |
| Profissional          |                                                   |        |                                                               |

 Clique na aba 'Geral'. Preencha seus contatos telefônicos no campo 'Telefone' do bloco 'Contato'. Por fim, clique em salvar e o registro será realizado.

| Salvar E               | mitir Crede | ncial 🔋 🚨 In | nprimir Extrato | × Fechar        |              |          |          |          |        |
|------------------------|-------------|--------------|-----------------|-----------------|--------------|----------|----------|----------|--------|
| Geral Ati <sup>.</sup> | vidades     | Empresas     | Pendências      | Penalidades     | Certificac   | los G    | iAD-Е    | Notifica | ições  |
| Dados F                | essoais     |              |                 |                 |              |          |          |          |        |
|                        | Nome: *     | ADRIANE      |                 |                 |              |          |          |          |        |
| Nº Do                  | cumento: *  | 6061         |                 |                 | Doc.Oficial: | Carteira | a de Ide | entidade | Civil  |
| Órgão                  | emissor: *  | SSP          |                 |                 | UF:*         | RS       | -        |          |        |
|                        | CPF: *      | 636.177.     |                 | Matrícula opera | ador SOE:*   | 6061     |          |          |        |
| Data Na                | scimento: * | 19/08/1974   | ł               | Er              | mancipado:   |          |          |          |        |
| Número                 | Credencial  | 1324         |                 |                 |              |          |          |          |        |
| Contato                |             |              |                 |                 |              |          |          |          |        |
|                        | DDD:        | 51 Tele      | fone: 23132133  | 33 D            | DD:          | Celular  | :        |          |        |
|                        | E-mail:     |              |                 |                 |              | Adicion  | ar 🔰     | Limpar   | e-mail |
|                        |             |              | Li              | sta de E-mails  |              |          | F        | rincipal | Exclui |
|                        |             |              |                 |                 |              |          |          |          |        |

1. No Menu, escolha 'Profissional'. Após, clique no Nº Documento:

**E)** 

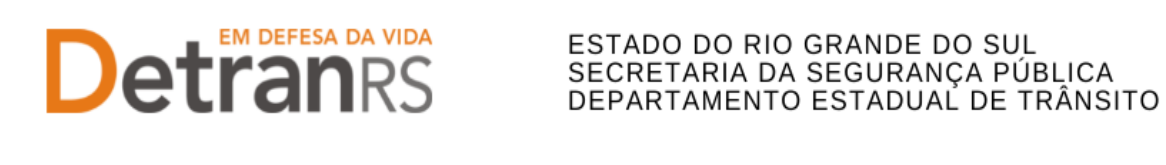

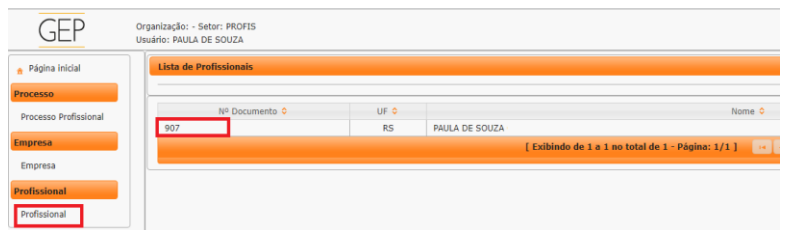

 Clique na aba 'Geral'. No bloco "Endereço Residencial"(1) coloque o CEP da sua residência e clique na "lupa. O sistema GEP irá fazer a busca do CEP conforme o site dos Correios, e irá preencher o nome da rua, bairro e município. Preencha o número (2).

| 1 | Endereço Residencial |            |        |            |                |   |
|---|----------------------|------------|--------|------------|----------------|---|
|   | CEP:*                | 92032090   | Tipo L | ogradouro: | Rua            | - |
|   | Logradouro:*         | CAPAO NOVO | 2      | Número:    |                |   |
|   | Complemento:         |            |        | Bairro:*   | ESTANCIA VELHA |   |
|   | Município:*          | CANOAS     |        | UF:*       | RS             |   |

3. Para finalizar, clique em "Salvar" no canto superior esquerdo da tela, conforme mostra a imagem abaixo:

| C | Consulta de Profissional - PAULA DE SOUZA            |            |          |            |             |              |       |              |  |  |  |  |
|---|------------------------------------------------------|------------|----------|------------|-------------|--------------|-------|--------------|--|--|--|--|
|   | Salvar Emitir Credencial 🔒 Imprimir Extrato 🗙 Fechar |            |          |            |             |              |       |              |  |  |  |  |
| T | Geral                                                | Atividades | Empresas | Pendências | Penalidades | Certificados | GAD-E | Notificações |  |  |  |  |

## F) Para consultar as atividades credenciadas

1. No Menu, escolha 'Profissional'. Após, clique no Nº Documento:

| GEP                   | Organização: HMLCHCO3 - Setor:<br>Usuário: ERNANI | PROFIS |                                                                  |
|-----------------------|---------------------------------------------------|--------|------------------------------------------------------------------|
| 🏦 Página inicial      | Lista de Profissionais                            |        |                                                                  |
| Processo              | Nº Documento 🗢                                    | UF ᅌ   | Nome 🗢                                                           |
| Processo Empresa      | 70143                                             | RS     | ERNANI                                                           |
| Drococco Droficcional |                                                   |        | [ Exibindo de 1 a 1 no total de 1 - Página: 1/1 ] 🛛 🗔 🤜 1 🔛 ы 25 |
| Processo Profissional |                                                   |        | Situação Profissional igual a Ativo                              |
| Empresa               |                                                   |        |                                                                  |
| Empresa               |                                                   |        |                                                                  |
| Profissional          |                                                   |        |                                                                  |
| Profissional          |                                                   |        |                                                                  |

 Clique na aba 'Atividades'. Será exibida a listagem das atividades credenciadas. Note que na coluna "Situação" há a informação da atual situação do credenciamento: bloqueado, encerrado ou homologado.

<u>IMPORTANTE</u>: O credenciamento do profissional está ativo quando a situação da atividade é "Homologado".

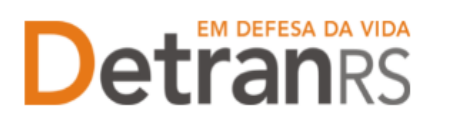

| onsulta de Profissional - ADRIANE                                                |            |                                |                    |       |  |  |  |  |  |  |
|----------------------------------------------------------------------------------|------------|--------------------------------|--------------------|-------|--|--|--|--|--|--|
| 🗸 Salvar 🛛 Emitir Credencial 🧧 Imprimir Extrato 🛛 🗙 Fechar                       |            |                                |                    |       |  |  |  |  |  |  |
| Geral Abividades Empresas Pendências Penalidades Certificados GAD-E Notificações |            |                                |                    |       |  |  |  |  |  |  |
| Atividade ᅌ                                                                      | Situação 💠 | Vencimento<br>Credenciamento ᅌ | Vencimento GAD-E ᅌ | Ações |  |  |  |  |  |  |
| Instrutor Teórico                                                                | Encerrada  | 31/07/2000                     | 31/03/2003         |       |  |  |  |  |  |  |
| Diretor de Ensino CFC                                                            | Encerrada  | 27/10/2003                     | 31/03/2004         |       |  |  |  |  |  |  |
| Despachante de Trânsito                                                          | Homologada | 01/04/2022                     | 01/09/2022         | 2 •   |  |  |  |  |  |  |

- G) Consultar datas de vencimento do credenciamento, da regularidade anual e da GAD-E – exclusivo para profissionais credenciados
- 1. No Menu, escolha 'Profissional'. Após, clique no Nº Documento:

| GEP                   | Organização: HMLCHCO3 - Setor: PROFIS<br>Usuário: ERNANI       |
|-----------------------|----------------------------------------------------------------|
| 🏦 Página inicial      | Lista de Profissionais                                         |
| Processo              | Nº Documento ♦ UF ♦ Nome ♦                                     |
| Processo Empresa      | 70145 RS ERNANI                                                |
| Processo Profissional | [ Exibindo de 1 a 1 no total de 1 - Página: 1/1 ] 📧 🔫 1 🍉 ы 25 |
|                       | Situação Profissional igual a Ativo                            |
| Empresa               |                                                                |
| Empresa               |                                                                |
| Profissional          |                                                                |
| Profissional          |                                                                |

2. Clique na aba 'Atividades'. Serão exibidas as datas de vencimento do credenciamento, da regularidade anual e da GAD-E, conforme mostra a imagem abaixo:

| Consulta de Profissional - ADRIANE                         |                                                                                  |                                |                    |       |  |  |  |
|------------------------------------------------------------|----------------------------------------------------------------------------------|--------------------------------|--------------------|-------|--|--|--|
| 🛩 Salvar 🛛 Emitir Credencial 🔒 Imprimir Extrato 🛛 🗙 Fechar |                                                                                  |                                |                    |       |  |  |  |
| Geral Atividades Empresas Pendências                       | Geral Atividades Empresas Pendências Penalidades Certificados GAD-E Notificações |                                |                    |       |  |  |  |
|                                                            | •                                                                                |                                |                    |       |  |  |  |
| Atividade 🗢                                                | Situação ᅌ                                                                       | Vencimento<br>Credenciamento ᅌ | Vencimento GAD-E ᅌ | Ações |  |  |  |
| Instrutor Teórico                                          | Encerrada                                                                        | 31/07/2000                     | 31/03/2003         |       |  |  |  |
| Diretor de Ensino CFC                                      | Encerrada                                                                        | 27/10/2003                     | 31/03/2004         |       |  |  |  |
| Despachante de Trânsito                                    | Homologada                                                                       | 01/04/2022                     | 01/09/2022         |       |  |  |  |

- H) Para consultar a conta de recebimento dos repasses exclusivo para profissionais que recebem repasse financeiro: médico, psicólogo e intérprete de LIBRAS
- 1. No Menu, escolha 'Profissional'. Após, clique no Nº Documento:

| GEP                   | Organização: HMLCHCO3 - Setor:<br>Usuário: ERNANI | PROFIS |                                                                |
|-----------------------|---------------------------------------------------|--------|----------------------------------------------------------------|
| 🏚 Página inicial      | Lista de Profissionais                            |        |                                                                |
| Processo              | Nº Documento 🗢                                    | UF ᅌ   | Nome 🗢                                                         |
| Processo Empresa      | 70145                                             | RS     | ERNANI                                                         |
| Processo Profissional |                                                   |        | [ Exibindo de 1 a 1 no total de 1 - Página: 1/1 ] 🛛 🔫 1 🔛 🕫 25 |
| ribessorribissional   |                                                   |        | Situação Profissional igual a Ativo                            |
| Empresa               |                                                   |        |                                                                |
| Empresa               |                                                   |        |                                                                |
| Profissional          |                                                   |        |                                                                |
| Profissional          |                                                   |        |                                                                |

2. Clique na aba "Atividades" e em seguida selecione a atividade (médico, psicólogo ou intérprete de LIBRAS), conforme mostra a imagem abaixo:

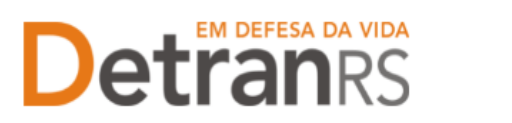

| Consulta de Profissional - ERNANI               |                        |                                |                    |
|-------------------------------------------------|------------------------|--------------------------------|--------------------|
| 🖌 Salvar 🛛 Emitir Credencial 🔒 Imprimir Extrato | × Fechar               |                                |                    |
| Geral Atividades Empresas Pendências            | Penalidades Certificad | los GAD-E Notificaç            | őes                |
|                                                 |                        |                                |                    |
| Atividade ᅌ                                     | Situação ᅌ             | Vencimento<br>Credenciamento ᅌ | Vencimento GAD-E ᅌ |
| Médico CFC                                      | Homologada             | 31/12/2021                     | 31/03/2022         |
| Instrutor Prático                               | Bloqueada              | 12/04/2017                     |                    |
| Professor Responsável                           | Homologada             |                                |                    |

3. O profissional terá acesso ao resumo das datas de vencimento de seu credenciamento no bloco "Atividade" e logo abaixo, no bloco "Repasse", as informações bancárias da conta dos repasses financeiros.

| nsulta de Atividade do Profissiona<br>Fechar | al - ERNANI |                                        |
|----------------------------------------------|-------------|----------------------------------------|
| Atividade                                    |             |                                        |
| Atividade: *                                 | Médico CFC  | <b>•</b>                               |
| CREMERS: *                                   | 52          |                                        |
| Situação:                                    | Homologada  |                                        |
| Data Credenciamento:                         | 02/07/1997  | Data da Última Homologação: 12/11/2015 |
| Vencimento Credenciamento:                   | 31/12/2021  |                                        |
| Vencimento Regularidade Anual:               | 12/07/2022  |                                        |
| Vencimento GAD-E:                            | 31/03/2022  |                                        |
| Validade curso de formação:                  |             |                                        |
| Repasse                                      |             |                                        |
| Banco: 041 - Banris                          | ul          |                                        |
| Agência: 785                                 |             |                                        |
| Conta corrente: 3500                         |             |                                        |
| NIS: 109                                     |             |                                        |

- I) Para consultar a lista de empresas que o profissional está vinculado
- 1. No Menu, escolha 'Profissional'. Após, clique no Nº Documento:

| GEP                   | Organização: HMLCHCO3 - Setor:<br>Usuário: ERNANI | PROFIS |                                                   |                  |
|-----------------------|---------------------------------------------------|--------|---------------------------------------------------|------------------|
| 🏦 Página inicial      | Lista de Profissionais                            |        |                                                   |                  |
| Processo              | Nº Documento ≎                                    | UF ᅌ   | Nome 💠                                            |                  |
| Processo Empresa      | 70143                                             | RS     | ERNANI                                            |                  |
| Processo Profissional |                                                   |        | [ Exibindo de 1 a 1 no total de 1 - Página: 1/1 ] | 14 <4 1 P> PI 25 |
| Processo Profissional |                                                   |        | Situação Profissional igu                         | ial a Ativo      |
| Empresa               |                                                   |        |                                                   |                  |
| Empresa               |                                                   |        |                                                   |                  |
| Profissional          |                                                   |        |                                                   |                  |
| Profissional          |                                                   |        |                                                   |                  |

 Clique na aba 'Empresas'. Será exibida a listagem das empresas as quais o profissional está ou esteve vinculado. Note que na coluna "Situação" há a informação "Ativo" (vinculado atualmente) ou "Encerrado" (já foi vinculado mas atualmente não está).

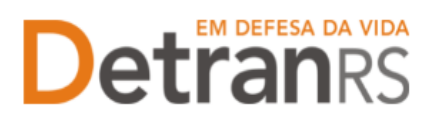

#### Detrangs ESTADO DO RIO GRANDE DO SUL SECRETARIA DA SEGURANÇA PÚBLICA DEPARTAMENTO ESTADUAL DE TRÂNSI ESTADO DO RIO GRANDE DO SUL DEPARTAMENTO ESTADUAL DE TRÂNSITO

| Consulta de Profissional - ADRIANE                     |                                                                                  |                         |      |            |                          |                       |
|--------------------------------------------------------|----------------------------------------------------------------------------------|-------------------------|------|------------|--------------------------|-----------------------|
| ✓ Salvar Emitir Credencial 🔒 Imprimir Extrato 🗶 Fechar |                                                                                  |                         |      |            |                          |                       |
| Geral Atividade                                        | Geral Atividades Empresas Pendências Penalidades Certificados GAD-E Notificações |                         |      |            |                          |                       |
| ·                                                      |                                                                                  |                         |      |            |                          |                       |
| Empresa ᅌ                                              | CNPJ ≎                                                                           | Tipo Atividao           | de ≎ | Situação ᅌ | Data Início<br>Vínculo ᅌ | Data Fim<br>Vínculo ᅌ |
| HMLDDT04                                               |                                                                                  | Despachante de Trânsito |      | Ativo      | 10/09/2018               |                       |
| HMLDDT04                                               |                                                                                  | Despachante de Trânsito |      | Encerrado  | 10/09/2018               | 10/09/2018            |
| CHC00170                                               | 94                                                                               | Instrutor Teórico       |      | Encerrado  | 03/07/1997               | 02/06/2002            |
| CHC00170                                               | 94.551.033/0001-73                                                               | Diretor de Ensino CFC   |      | Encerrado  | 03/07/1997               | 30/06/2003            |

## J) Para consultar o registro de penalidades

1. No Menu, escolha 'Profissional'. Após, clique no Nº Documento:

| GEP                   | Organização: HMLCHCO3 - Setor:<br>Usuário: ERNANI | PROFIS |                                                                  |  |  |
|-----------------------|---------------------------------------------------|--------|------------------------------------------------------------------|--|--|
| 🏚 Página inicial      | Lista de Profissionais                            |        |                                                                  |  |  |
| Processo              | Nº Documento ᅌ                                    | UF ᅌ   | Nome 🗢                                                           |  |  |
| Processo Empresa      | 70145                                             | RS     | ERNANI                                                           |  |  |
| Brosocco Broficcional |                                                   |        | [ Exibindo de 1 a 1 no total de 1 - Página: 1/1 ] 🛛 🕡 🔫 1 🔛 📦 25 |  |  |
| FIOCESSO FIOISSIONAL  |                                                   |        | Situação Profissional igual a Ativo                              |  |  |
| Empresa               |                                                   |        |                                                                  |  |  |
| Empresa               |                                                   |        |                                                                  |  |  |
| Profissional          |                                                   |        |                                                                  |  |  |
| Profissional          |                                                   |        |                                                                  |  |  |

2. Clique na aba "Penalidades". O sistema exibirá a relação de todas as penalidades registradas no sistema GEP, como mostra a imagem abaixo:

| E | Editar Empresa - HMLCDV04 - pedro pecas - 00.000.000/0001-91              |                       |               |            |            |       |  |
|---|---------------------------------------------------------------------------|-----------------------|---------------|------------|------------|-------|--|
|   | Salvar 🗸 Gerar GAD-E 🗸 Emitir Certificado 🔒 Imprimir Extrato 🛛 🗙 Fechar   |                       |               |            |            |       |  |
| ſ | Dados da Empresa Profissionais Pendidades Patioas Atividades Pátios GAD-E |                       |               |            |            |       |  |
|   | Tipo 🗘                                                                    | Data Publicação DOE 🔻 | Data Início ᅌ | Data Fim ᅌ | Situação ᅌ | Ações |  |
|   | Suspensão 01/04/2021 14/04/2021 13/05/2021 Excluida                       |                       |               |            |            |       |  |
|   | Penal. Descredenciamento 06/01/2020 07/01/2020 Resolvida                  |                       |               |            |            |       |  |

3. Ao clicar no tipo de penalidade, na coluna "Tipo", é possível consultar os detalhes da penalidade como número e data de publicação da respectiva Portaria que aplicou a penalidade.

| Editar Empresa - HMLCDV04 - ped | iro pecas - 00.000.000/00    | 01-91                  |              |         |            |       |
|---------------------------------|------------------------------|------------------------|--------------|---------|------------|-------|
| 🗸 Salvar 🛛 🗸 Gerar GAD-E 🔍 🗸    | Emitir Certificado 📔 🔒 Impri | mir Extrato 🛛 🗙 Fechar |              |         |            |       |
| Dados da Empresa Profission     | ais Penalidades Pen          | dências Atividades     | Pátios GAD-E |         |            |       |
| Tipo 🗘                          | Consultar Penalidade Em      | presa                  |              | a Fim ᅌ | Situação 🔺 | Acões |
| Suspensão                       | × Fechar                     |                        |              |         | Excluida   |       |
| Penal. Descredenciamento        |                              |                        |              |         | Resolvida  |       |
|                                 | lipo: ~                      | Suspensao              |              | -       |            |       |
|                                 | Data Publicação DOE: *       | 01/04/2021             |              |         |            |       |
|                                 | Situação:                    | Excluida               |              |         |            |       |
|                                 | Número Portaria:             | 1234                   |              |         |            |       |
|                                 | Data Início: *               | 14/04/2021             |              |         |            |       |
|                                 | Tempo Penalidade: *          | 30 dias                |              |         |            |       |
|                                 | Data Fim: *                  | 13/05/2021             |              |         |            |       |
|                                 |                              | correge                |              |         |            |       |
|                                 | Justificativa: *             |                        |              |         |            |       |

- K) Para consultar o registro de pendências
- 1. No Menu, escolha 'Profissional'. Após, clique no Nº Documento:

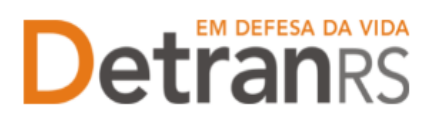

| GEP                   | Organização: HMLCHC03 - Setor: PROFIS<br>Usuário: ERNANI     |
|-----------------------|--------------------------------------------------------------|
| 🏚 Página inicial      | Lista de Profissionais                                       |
| Processo              | Nº Documento ♦ UF ♦ Nome ♦                                   |
| Processo Empresa      | 70143 RS ERNANI                                              |
| Processo Profissional | [Exibindo de 1 a 1 no total de 1 - Página: 1/1] 🗔 🔫 1 📂 🍋 25 |
| Trocesso Tronssional  | Situação Profissional igual a Ativo                          |
| Empresa               |                                                              |
| Empresa               |                                                              |
| Profissional          |                                                              |
| Profissional          |                                                              |

2. Clique na aba "Pendências". O sistema exibirá a relação de todas as pendências registradas no sistema GEP.

| Editar Empresa - HMLCDV04 - pedro pecas - 00.000.000/0001-91            |                        |                         |            |            |       |  |  |  |
|-------------------------------------------------------------------------|------------------------|-------------------------|------------|------------|-------|--|--|--|
| ✓ Salvar 🗸 Gerar GAD-E 🗸 Emitir Certificado 🖕 Imprimir Extrato 🗙 Fechar |                        |                         |            |            |       |  |  |  |
| Dados da Empresa Profissio                                              | onais Penalidades Pend | ências Atividades Pátio | s GAD-E    |            |       |  |  |  |
| Tipo Pendência ᅌ                                                        | Bloqueante ≎           | Data Início 🔺           | Data Fim ᅌ | Situação ≎ | Ações |  |  |  |
| Em processo de Descreden<br>ciamento                                    | Sim                    | 16/12/2019              |            | Cancelada  |       |  |  |  |
| Em processo de Descreden<br>ciamento                                    | Sim                    | 17/03/2021              |            | Cancelada  |       |  |  |  |
| Bloquear Renovação Crede<br>nciamento                                   | Não                    | 19/03/2021              |            | Resolvida  |       |  |  |  |
| Adesão à nova Portaria                                                  | Sim                    | 14/04/2021              |            | Cancelada  |       |  |  |  |
| Bloquear Renovação Crede<br>nciamento                                   | Não                    | 30/04/2021              |            | Cancelada  |       |  |  |  |

- L) Para consultar os certificados registrados no prontuário do profissional: cursos obrigatórios para exercer a atividade
- 1. No Menu, escolha 'Profissional'. Após, clique no Nº Documento:

| 🏦 Página inicial      | Lista de Profissionais |      |         |   |                        |       |   |
|-----------------------|------------------------|------|---------|---|------------------------|-------|---|
| Processo              | 🔎 Pesquisar 🔸 Limpar   |      |         |   |                        |       |   |
| Processo Empresa      | Nº Documento:          |      | UF:     | - | CPF:                   |       |   |
| Processo Profissional | Nome:                  |      |         |   | Situação Profissional: | Ativo | • |
| Empresa               | Atividade:             |      |         | - | Situação Atividade:    |       | - |
| Empresa               | Vencimento Atividade:  | 0    | Até:    | 0 | Cód. credor FPE:       |       |   |
| Profissional          | E-mail:                |      |         |   |                        |       |   |
| Profissional          | Nº Documento ᅌ         | UF ᅌ |         |   | Nome ᅌ                 |       |   |
| Recredenciamento      | 6061                   | RS   | ADRIANE |   |                        |       |   |

2. Clique na aba 'Certificados'. O sistema exibirá a relação de todos os certificados de conclusão de cursos registrados no sistema de habilitação de condutores: curso ou atualização para instrutor de trânsito, diretor geral, diretor de ensino, também são registrados os cursos de especialização de médico e psicólogo. É possível salvar/imprimir o arquivo nos formatos planilha ou .pdf conforme destacado na imagem abaixo:

| 🗸 Salvar    | Emitir Credencial 🚨 Imprimir Extrato 🗙 Fechar                      |                             |                      |                     |                    |
|-------------|--------------------------------------------------------------------|-----------------------------|----------------------|---------------------|--------------------|
| Geral       | Atividades Empresas Pendências Penalidades                         | Certificados GAD-E Notifica | ções Processos Histó | rico                |                    |
|             |                                                                    |                             |                      |                     | - <b>}:</b>        |
| Código<br>¢ | Curso 🗢                                                            | Instituição ᅌ               | Nº Certificado ᅌ     | Data<br>Aprovação ᅌ | Data Validade<br>• |
| 84          | ATUALIZAÇÃO DE INSTRUTOR DE TRÂNSITO                               |                             | 630081497            | 08/06/2019          | 08/06/2024         |
| 84          | ATUALIZAÇÃO DE INSTRUTOR DE TRÂNSITO                               |                             | 630052503            | 19/07/2014          | 19/07/2019         |
| 39          | EXAMINADOR DE TRÂNSITO                                             |                             | 1219535/F156/L2      | 05/02/2009          | 05/02/2014         |
| 38          | INSTRUTOR DE TRÂNSITO                                              |                             | 1219507/F156/L2      | 04/02/2009          | 04/02/2014         |
| 1           | FORMAÇÃO PARA HABILITAÇÃO DE CONDUTORES DE<br>VEÍCULOS AUTOMOTORES | DETRAN                      | RS079841481          |                     |                    |
| 2           | PRÁTICA DE DIREÇÃO VEICULAR - 02 RODAS                             | DETRAN                      | RS079841481          |                     |                    |
| 3           | PRÁTICA DE DIREÇÃO VEICULAR - 04 RODAS                             | DETRAN                      | RS079841481          |                     |                    |

DGC – Coordenadoria de Credenciamento credenciamento@detran.rs.gov.br Manual atualizado em 20/05/2025

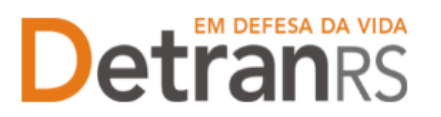

- M) Para consultar GAD-E paga exclusivo para profissionais credenciados
- 1. No Menu, escolha 'Profissional'. Após, clique no Nº Documento:

| GEP                   | Organização: HMLCHCO3 - Setor:<br>Usuário: ERNANI | PROFIS |                                                                 |
|-----------------------|---------------------------------------------------|--------|-----------------------------------------------------------------|
| 🏦 Página inicial      | Lista de Profissionais                            |        |                                                                 |
| Processo              | Nº Documento 🗢                                    | UF 🗘   | Nome 💠                                                          |
| Processo Empresa      | 70145                                             | RS     | ERNANI                                                          |
| Brocosco Broficsional |                                                   |        | [Exibindo de 1 a 1 no total de 1 - Página: 1/1 ] 🛛 🔫 🔫 1 🗪 📦 25 |
| Processo Profissional |                                                   |        | Situação Profissional igual a Ativo                             |
| Empresa               |                                                   |        |                                                                 |
| Empresa               |                                                   |        |                                                                 |
| Profissional          |                                                   |        |                                                                 |
| Profissional          |                                                   |        |                                                                 |

2. Clique na aba "GAD-E". O sistema exibirá a lista de taxas á pagas. A lista poderá ser salva nos formatos .pdf ou Excel.

| ~ | Salvar 🗸 🗸 Renovar Crede      | nciamento 🛛 🖌 Realizar Regu  | ılaridade Anual 🛛 🛹 Gerar G/ | ND-E 🖌 Emitir Certificado | Imprimir Extrato  | ções 🔻 🗙 Fechar   |
|---|-------------------------------|------------------------------|------------------------------|---------------------------|-------------------|-------------------|
| Γ | Dados da Empresa Profis       | sionais Penalidades P        | endências Veículos Fir       | anceiro Filmagem Sala     | s GAD-E Notificaç | ão Histórico      |
|   | Para emitir a GAD-E utilize o | botão "Gerar GAD-E" ou acess | se www.detran.rs.gov.br/gad- | e                         |                   | 🐆 <u>&gt;</u>     |
|   | Nro Guia ᅌ                    | Emissão 🔻                    | Vencimento ᅌ                 | Valor ≎                   | Pagamentos ᅌ      | Tarifas           |
|   | 76133336                      | 01/03/2021                   | 11/03/2021                   | 629,97                    | (1) 🕫             | 9814 - ALVARA CFC |
|   | 71828624                      | 03/03/2020                   | 13/03/2020                   | 604,41                    | (1) 🙋             | 9814 - ALVARA CFC |
|   | 67326075                      | 19/03/2019                   | 29/03/2019                   | 581,66                    | (1) @             | 9814 - ALVARA CFC |
|   | 62555078                      | 16/03/2018                   | 31/03/2018                   | 560,04                    | (1) @             | 9814 - ALVARA CFC |
|   | 57869927                      | 10/03/2017                   | 22/03/2017                   | 544,05                    | (1) 👛             | 9814 - ALVARA CFC |

## N) Para consultar o histórico do profissional

1. No Menu, escolha 'Profissional'. Após, clique no Nº Documento:

| 🏦 Página inicial      | Lista de Profissionais |      |        |     |   |                        |       |   |
|-----------------------|------------------------|------|--------|-----|---|------------------------|-------|---|
| Processo              | 👂 Pesquisar 👆 Limpar   |      |        |     |   |                        |       |   |
| Processo Empresa      | Nº Documento:          |      |        | UF: | - | CPF:                   |       |   |
| Processo Profissional | Nome:                  |      |        |     |   | Situação Profissional: | Ativo | • |
| Empresa               | Atividade:             |      |        |     | - | Situação Atividade:    |       | - |
| Empresa               | Vencimento Atividade:  | 0    | Até:   |     | 0 | Cód. credor FPE:       |       |   |
| Profissional          | E-mail:                |      |        |     |   |                        |       |   |
| Profissional          | Nº Documento ᅌ         | UF ᅌ |        |     |   | Nome ᅌ                 |       |   |
| Recredenciamento      | 6061                   | RS   | ADRIAN | E   |   |                        |       |   |

 Clique na aba "Histórico". O sistema exibirá histórico de transações realizadas no sistema GEP, como vinculações, renovações, alterações de dados. O histórico poderá ser salvo nos formatos .pdf ou Excel.

| Ed | ição de   | Profissional       | - FABIO                                      |            |                 |                     |                 |                       |                                 |               |              |               |              |                                  |
|----|-----------|--------------------|----------------------------------------------|------------|-----------------|---------------------|-----------------|-----------------------|---------------------------------|---------------|--------------|---------------|--------------|----------------------------------|
| •  | • Salvar  | Emitir Cre         | edencial 🛛 🔒 In                              | nprimir E: | xtrato 🛛 🗙 I    | Fechar              |                 |                       |                                 |               |              |               |              |                                  |
| ٢  | Geral     | Atividades         | Empresas                                     | Pendê      | ncias Pe        | nalidades           | Certific        | ados                  | GAD-E                           | Notific       | ações F      | rocessos      | Histórico    |                                  |
|    |           |                    |                                              |            |                 |                     |                 |                       |                                 |               |              |               |              | <b>*</b>                         |
|    | Data      | Indusão ᅌ          | Tipo Histór                                  | ico        | Venciment<br>\$ | Ativid<br>Profissio | lade<br>onal \$ |                       | Alteração                       |               | ID Doc<br>\$ | Empresa<br>\$ | Operador ᅌ   | Observação                       |
|    | 08/       | 07/2021<br>+:11:27 | Alteração de D                               | ados       |                 |                     |                 | Com<br>[95]           | plemento: (<br>para []          | de            | + Anexa      |               | CHC00241/10  |                                  |
|    | 21/<br>1: | 05/2021<br>L:23:15 | Desvinculação                                |            |                 | Instrutor           | Prático         |                       |                                 |               | + Anexa      | CHC00116      | DETRAN/36160 | Processo GEP nº:<br>2021019561   |
|    | 29/<br>05 | 03/2021<br>5:00:17 | Pagamento<br>GAD(Atividade                   | )          | 31/03/202       | Instrutor           | Prático         | Venc<br>/202<br>[31/0 | . Gad: de [3<br>1] para<br>33/2 | 31/03         | + Anexa      |               | SISTEMA/4016 | Nro Guia apropriada:<br>76351426 |
|    | 26/<br>10 | 02/2021            | Renovação<br>Regularidade<br>Anual(Atividade | э          | 09/03/202       | Instrutor           | Prático         | Venc<br>[09/(         | . Reg. Anua<br>03/2021] pa      | il: de<br>ara | 🔶 Anexa      |               | DETRAN/17531 | Processo GEP:<br>2021000989      |

- O) Para emitir a credencial (crachá) exclusivo para profissionais credenciados
- 1. No Menu, escolha 'Profissional'. Após, clique no Nº Documento:

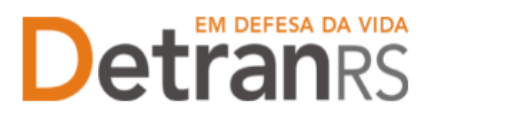

| GEP                   | Organização: HMLCHC03 - Setor: PROFIS<br>Usuário: ERNANI       |
|-----------------------|----------------------------------------------------------------|
| 🏚 Página inicial      | Lista de Profissionais                                         |
| Processo              | Nº Documento ⇔ UF ⇔ Nome ≎                                     |
| Processo Empresa      | 70149 RS ERNANI                                                |
| Processo Profissional | [ Exibindo de 1 a 1 no total de 1 - Página: 1/1 ] 📧 🔫 1 🔛 👀 25 |
|                       | Situação Profissional igual a Ativo                            |
| Empresa               |                                                                |
| Empresa               |                                                                |
| Profissional          |                                                                |
| Profissional          |                                                                |

2. Clique no botão "Emitir Credencial", conforme mostra a imagem abaixo. O sistema GEP emitirá a credencial em formato .pdf.

| Consulta de Profissional - | ADRIANE                  |                          |                              |
|----------------------------|--------------------------|--------------------------|------------------------------|
| 🖌 Salvar 🛛 Emitir Creder   | ncial 🔒 Imprimir Extrato | × Fechar                 |                              |
| Geral Atividades           | Empresas Pendências      | Penalidades Certificad   | los GAD-E Notificações       |
| Dadas Passoais             |                          |                          |                              |
| Dauos ressuais             |                          |                          |                              |
| Nome: *                    | ADRIANE                  |                          |                              |
| Nº Documento: *            | 6061                     | Doc.Oficial:             | Carteira de Identidade Civil |
| Órgão emissor: *           | SSP                      | UF:*                     | RS                           |
| CPF: *                     | 636                      | Matrícula operador SOE:* | 6061                         |
| Data Nascimento: *         | 19/08/1974               | Emancipado:              |                              |

- P) Emitir o certificado de credenciamento exclusivo para profissionais credenciados
- 1. No Menu, escolha 'Profissional'. Após, clique no Nº Documento:

| GEP                   | Organização: HMLCHCO3 - Setor:<br>Usuário: ERNANI | PROFIS |                                                                                                    |
|-----------------------|---------------------------------------------------|--------|----------------------------------------------------------------------------------------------------|
| 🏚 Página inicial      | Lista de Profissionais                            |        |                                                                                                    |
| Processo              | Nº Documento ≎                                    | UF ᅌ   | Nome 🗘                                                                                             |
| Processo Empresa      | 70143                                             | RS     | ERNANI                                                                                             |
| Processo Profissional |                                                   |        | Exibindo de 1 a 1 no total de 1 - Página: 1/1] 📧 🔜 1 🔛 🖭 25<br>Situação Profissional igual a Ativo |
| Empresa               |                                                   |        |                                                                                                    |
| Empresa               |                                                   |        |                                                                                                    |
| Profissional          |                                                   |        |                                                                                                    |
| Profissional          |                                                   |        |                                                                                                    |

2. Clique na aba 'Atividades'. Na coluna 'Ações', clique no botão 'Emitir Certificado', conforme mostra a imagem abaixo.

**IMPORTANTE**: Somente atividades credenciadas na situação "Homologada" poderão emitir o certificado de credenciamento.

| Consulta de Profissional - ADRIANE              |                             |                                |                    |       |          |
|-------------------------------------------------|-----------------------------|--------------------------------|--------------------|-------|----------|
| 🖌 Salvar 🛛 Emitir Credencial 🚨 Imprimir Extrato | × Fechar                    |                                |                    |       |          |
| Geral Atividades Empresas Pendências            | Penalidades Certificad      | os GAD-E Notificaç             | ões                |       |          |
|                                                 |                             |                                |                    |       | <b>N</b> |
| Atividade ᅌ                                     | Situação ᅌ                  | Vencimento<br>Credenciamento ᅌ | Vencimento GAD-E ᅌ | Ações |          |
| Instrutor Teórico                               | Encerrada                   | 31/07/2000                     | 31/03/2003         |       |          |
| Diretor de Ensino CFC                           | Encerrada                   | 27/10/2003                     | 31/03/2004         |       |          |
| Despachante de Trânsito                         | Homologada                  | 01/04/2022                     | 01/09/2022         | 2     |          |
| [ Exibindo d                                    | e 1 a 3 no total de 3 - Pág | gina: 1/1 ] 🛛 🗔 🤜              | 1 🕨 ы 25 🗸         | _     |          |

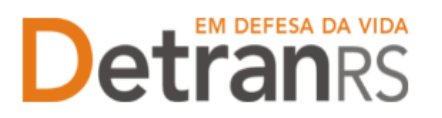

- Q) Para emitir a guia de pagamento da taxa de credenciamento GAD-E Exclusivo para profissionais credenciados
- 1. No Menu, escolha 'Profissional'. Após, clique no Nº Documento:

| GEP                   | Organização: HMLCHCO3 - Setor: PROFIS<br>Usuário: ERNANI     |
|-----------------------|--------------------------------------------------------------|
| 🏚 Página inicial      | Lista de Profissionais                                       |
| Processo              | Nº Documento ⇔ UF ⇔ Nome ≎                                   |
| Processo Empresa      | 70143 RS ERNANI                                              |
| Processo Profissional | [Exibindo de 1 a 1 no total de 1 - Página: 1/1] 📧 🔜 1 🄛 👀 25 |
| riocesso riolissional | Situação Profissional igual a Ativo                          |
| Empresa               |                                                              |
| Empresa               |                                                              |
| Profissional          |                                                              |
| Profissional          |                                                              |

 Clique na aba 'Atividades'. Na coluna 'Ações', clique no botão 'Emitir GAD-E', conforme mostra a imagem abaixo. A guia de pagamento será gerada no formato .pdf

**IMPORTANTE**: Somente atividades nas situações "Homologada" ou "Bloqueada" poderão emitir a guia de pagamento.

| Consulta de Profissional - ADRIANE                |                             |                                |                    |         |    |          |
|---------------------------------------------------|-----------------------------|--------------------------------|--------------------|---------|----|----------|
| ✓ Salvar   Emitir Credencial   🔒 Imprimir Extrato | × Fechar                    |                                |                    |         |    |          |
| Geral Atividades Empresas Pendências              | Penalidades Certificado     | os GAD-E Notificaçã            | Jes -              |         |    |          |
|                                                   |                             |                                |                    |         | 44 |          |
| Atividade ᅌ                                       | Situação ᅌ                  | Vencimento<br>Credenciamento ᅌ | Vencimento GAD-E 🗘 | Ações   |    |          |
| Instrutor Teórico                                 | Encerrada                   | 31/07/2000                     | 31/03/2003         |         |    |          |
| Diretor de Ensino CFC                             | Encerrada                   | 27/10/2003                     | 31/03/2004         |         |    |          |
| Despachante de Trânsito                           | Homologada                  | 01/04/2022                     | 01/09/2022         | 2       |    |          |
| [ Exibindo d                                      | e 1 a 3 no total de 3 - Pág | ina: 1/1 ] 🛛 🗔 🤜               | 1 💀 🖬 25 🗸         |         |    |          |
| A GAD-E tambe                                     | ém pode                     | erá ser                        | gerada             | no site | do | Detran/R |

em

Menu/Credenciado/Emissão de GAD-E.

- R) Para imprimir o extrato de credenciamento exclusivo para profissionais credenciados
- 1. No Menu, escolha 'Profissional'. Após, clique no Nº Documento:

| GEP                   | Organização: HMLCHCO3 - Setor:<br>Usuário: ERNANI | PROFIS |                                                                  |
|-----------------------|---------------------------------------------------|--------|------------------------------------------------------------------|
| 🏚 Página inicial      | Lista de Profissionais                            |        |                                                                  |
| Processo              | Nº Documento ᅌ                                    | UF ᅌ   | Nome 🗢                                                           |
| Processo Empresa      | 70143                                             | RS     | ERNANI                                                           |
| Dressere Dreficcional |                                                   |        | [ Exibindo de 1 a 1 no total de 1 - Página: 1/1 ] 🛛 📧 🤜 1 🗪 💌 25 |
| Processo Profissional |                                                   |        | Situação Profissional igual a Ativo                              |
| Empresa               |                                                   |        |                                                                  |
| Empresa               |                                                   |        |                                                                  |
| Profissional          |                                                   |        |                                                                  |
| Profissional          |                                                   |        |                                                                  |

2. Clique no botão "Imprimir Extrato". Selecione se deseja salvar ou apenas abrir o documento e aperte "Ok"

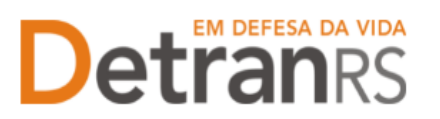

#### ESTADO DO RIO GRANDE DO SUL DetranRS ESTADO DO RIO GRANDE DO SUL SECRETARIA DA SEGURANÇA PÚBLICA DEPARTAMENTO ESTADUAL DE TRÂNSI DEPARTAMENTO ESTADUAL DE TRÂNSITO

| Emitir Credencial GImprimir Extrato X Fechar |                                                                                  |                                                                                                 |                                                             |                            |                               |                      |         |       |
|----------------------------------------------|----------------------------------------------------------------------------------|-------------------------------------------------------------------------------------------------|-------------------------------------------------------------|----------------------------|-------------------------------|----------------------|---------|-------|
| Geral Atividades Empresas                    | Geral Atividades Empresas Pendências Penalidades Certificados GAD-E Notificações |                                                                                                 |                                                             |                            |                               |                      |         |       |
|                                              | Abrir "Extrato_profissional_PERCL_RAWANELLO.pdf" ×                               |                                                                                                 |                                                             |                            |                               |                      |         |       |
| Atividade ᅌ                                  | Voo                                                                              | ê escolheu abrin                                                                                |                                                             |                            |                               |                      | GAD-E ᅌ | Ações |
| Despachante de Trânsito                      |                                                                                  | Extrato_profission                                                                              | nal_PERCI_RAVANE                                            | LLO.pdf                    |                               |                      | 2010    |       |
| Preposto de Despachante                      |                                                                                  | tipo: Portable Doc                                                                              | ument Format (PD                                            | F)                         |                               |                      | 2017    | 2     |
|                                              | de: https://secweb.hml.intra.rs.gov.br                                           |                                                                                                 |                                                             |                            |                               | 25 🗸                 |         |       |
|                                              | 0 9                                                                              | ue o Firefox deve f<br>Abrir no Firefox<br>Abrir com Micr<br>Salvar arquivo<br>Fazer isso autom | <b>azer?</b><br>rosoft Edge (aplicati<br>aticamente nos arq | vo padrão)<br>uivos como : | este de agora em di<br>OK Can | →<br>ante.<br>Icelar |         |       |

## S) Para consultar os processos GEP do profissional

1. No menu, clique em "Processo Profissional". O sistema exibirá a lista de todos os processos referente ao profissional. A lista dos processos do profissional poderá ser salva nos formatos .pdf ou Excel.

| 🕏 Página inicial      | Lista de Proces | ssos do Profissional |                                |                   |            |                      |                   |
|-----------------------|-----------------|----------------------|--------------------------------|-------------------|------------|----------------------|-------------------|
| Processo              | 🔎 Pesquisar     | 🗸 Novo 🤚 Limpar      |                                |                   |            | Video Aula Manual de | Orientações 🛛 👫 🎍 |
| Processo Empresa      | Tipo Pr         | rocesso:             | •                              | Processo:         |            |                      |                   |
| Processo Profissional | s               | ituação:             | ▼ De: 3 Até: 0                 |                   |            |                      |                   |
| Empresa               | Nº Doc          | umento:              | UF:   Nome Profissional:       |                   |            |                      |                   |
| Empresa               | At              | ividade:             | -                              |                   |            |                      |                   |
| Profissional          | Organização     | Posse:               | Usuário Posse:                 |                   |            |                      |                   |
| Profissional          | Processo<br>\$  | Nome Profissional ᅌ  | Tipo Processo ᅌ                | Atividade         | Situação ᅌ | Entrada Credenc ᅌ    | Em posse de ᅌ     |
| EM DEFESA DA VIDA     | 2021000107      | ACACIO RODRIGO MENTZ | Credenciamento Atividade       | Instrutor Teórico | Deferido   |                      |                   |
| Detranrs              | 2021000106      | ACACIO RODRIGO MENTZ | Renovação de<br>Credenciamento | Instrutor Prático | Deferido   |                      |                   |
|                       | 2021000105      | ACACIO RODRIGO MENTZ | Renovação de<br>Credenciamento | Instrutor Prático | Cancelado  |                      |                   |

Note que é possível filtrar os processos por tipo. Para isso, selecione "Tipo Processo", obtendo a relação de todos os processos de renovação de credenciamento, regularidade anual ou alteração cadastral, por exemplo.

| 🏦 Página inicial      | Lista de Processos do Profissional |                               |                          |                   |            |                   |  |  |  |
|-----------------------|------------------------------------|-------------------------------|--------------------------|-------------------|------------|-------------------|--|--|--|
| Processo              |                                    |                               |                          |                   |            |                   |  |  |  |
| Processo Empresa      | Tipo Processo:                     |                               |                          | Processo:         |            |                   |  |  |  |
| Processo Profissional | Situação                           |                               | - De:                    | o Até:            | 0          |                   |  |  |  |
| Empresa               | Nº Documento:                      | Alteração de dados de Repasse | <ul> <li>Nome</li> </ul> | Profissional:     |            |                   |  |  |  |
| F                     | Ali i da da                        | Alteração Escolaridade        | -                        |                   |            |                   |  |  |  |
| Empresa               | Auvidade:                          | Credenciamento Atividade      |                          |                   |            |                   |  |  |  |
| Profissional          | Organização Posse:                 | Credenciamento e Vinculação   | se:                      |                   |            |                   |  |  |  |
| Brofissional          |                                    | Regularidade Anual            | -                        |                   |            |                   |  |  |  |
| Fronssional           | Processo Nor                       | Renovação Cadastramento       | iso ≎                    | Atividade         | Situação 🗘 | Entrada Credenc ≎ |  |  |  |
| EM DEFESA DA VIDA     | 2021000107 ACACI                   | Renovação de Credenciamento   | Atividade                | Instrutor Teórico | Deferido   |                   |  |  |  |

Também é possível filtrar a situação atual do processo, selecionando "Situação", podendo obter a relação de todos os processos deferidos ou em rascunho, por exemplo.

| * Página inicial      | Lista de Processos do Profissional          |                                                        |       |                   |            |                   |  |  |
|-----------------------|---------------------------------------------|--------------------------------------------------------|-------|-------------------|------------|-------------------|--|--|
| Processo              | ⊅ Pesquisar         ✓ Novo         ← Limpar |                                                        |       |                   |            |                   |  |  |
| Processo Empresa      | Tipo Processo:                              | •                                                      | F     | Processo:         |            |                   |  |  |
| Processo Profissional | Situação:                                   | -                                                      | De:   | 3 Até:            | 0          |                   |  |  |
| Empresa               | Nº Documento:                               |                                                        | Nome  | Profissional:     |            |                   |  |  |
| Empresa               | Atividade:                                  | Abertos<br>Rascunho                                    |       | -                 |            |                   |  |  |
| Profissional          | Organização Posse:                          | Enviado para o credenciamento                          | -     |                   |            |                   |  |  |
| Profissional          | Processo Nom                                | Em análise no credenciamento<br>Devolvido para ajustes |       | Atividade         | Situação ≎ | Entrada Credenc ≎ |  |  |
| Detran                | 2021000107 ACACIO                           | Deferido<br>Indeferido                                 | idade | Instrutor Teórico | Deferido   |                   |  |  |
|                       | 2021000106 ACACIO                           | Cancelado                                              |       | Instrutor Prático | Deferido   |                   |  |  |

Além disso, é possível fazer a busca do processo utilizando o número do processo (selecione "Processo") ou através do nome do profissional (selecionando "Nome Profissional") ou ainda por meio do documento de identificação do profissional (selecionando "Nº Documento").

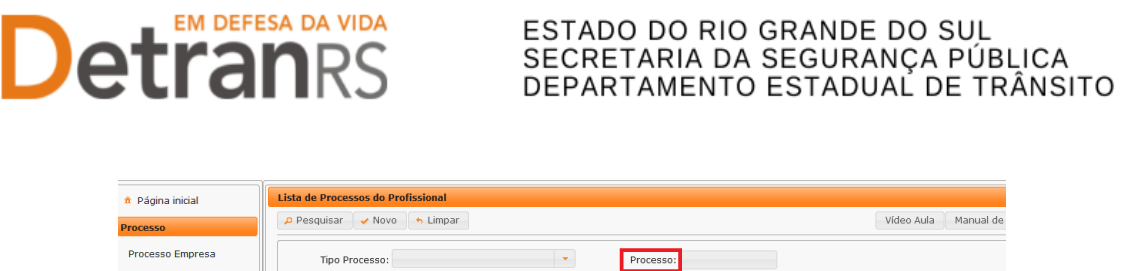

| Processo Empresa      | Tipo Processo:     |                |                 | Processo:          |         |            |                   |
|-----------------------|--------------------|----------------|-----------------|--------------------|---------|------------|-------------------|
| Processo Profissional | Situação:          |                | -               | De:                | 🖞 Até:  | 0          |                   |
| Empresa               | Nº Documento:      |                | UF: 🗾 🔻         | Nome Profissional: |         |            |                   |
| Empresa               | Atividade:         |                |                 |                    | •       |            |                   |
| Profissional          | Organização Posse: |                | Usuário Posse:  |                    |         |            |                   |
| Droficcional          |                    |                |                 |                    |         |            |                   |
| Profissional          | Processo Nome      | Profissional ᅌ | Tipo Processo ᅌ | At                 | ividade | Situação ᅌ | Entrada Credenc ᅌ |

Para consultar os detalhes de um processo, clique no número do processo que fica na "Processo"

coluna "Processo".

| Página inicial        | Lista de Processos do Profissional |                                   |                      |            |                      |
|-----------------------|------------------------------------|-----------------------------------|----------------------|------------|----------------------|
| Processo              | 🔎 Pesquisar 🖌 Novo 🦘 Limp          | ar                                |                      |            | Video Aula Manual de |
| Processo Empresa      | Tipo Processo:                     | •                                 | Processo:            |            |                      |
| Processo Profissional | Situação:                          | ▼ De:                             | 🗰 Até:               |            |                      |
| Empresa               | Nº Documento:                      | UF: Vome                          | Profissional:        |            |                      |
| Empresa               | Atividade:                         |                                   | •                    |            |                      |
| Profissional          | Organização Posse:                 | Usuário Posse:                    |                      |            |                      |
| Profissional          | Processo Nome Profission           | al 🗢 Tipo Processo ᅌ              | Atividade            | Situação ᅌ | Entrada Credenc ᅌ    |
| Detranks              | 2021000099 PEDRO HENRIQUE I        | DE Renovação de<br>Credenciamento | Interprete de LIBRAS | Deferido   |                      |
| DESENVOLVIDO PELA     | 2021000098 PEDRO HENRIQUE I        | DE Renovação de<br>Credenciamento | Interprete de LIBRAS | Cancelado  |                      |

É possível consultar todo o processo, como documentos anexados, detalhes do pedido e o histórico completo, navegando pelas abas abaixo destacadas:

| Geral | Geral Documentos Histórico                            |              |          |        |  |  |  |  |
|-------|-------------------------------------------------------|--------------|----------|--------|--|--|--|--|
| Lis   | sta de Documentos do Profissional                     |              |          |        |  |  |  |  |
|       | Tipo de documento ≎                                   | Arquivos     | Situação | Motivo |  |  |  |  |
| R     | Requerimento Renovação de Credenciamento              | Q Visualizar | Aprovado |        |  |  |  |  |
| C     | CERTIDAO NEGATIVA CRIMINAL FEDERAL                    | Q Visualizar | Aprovado |        |  |  |  |  |
| C     | Certidão Negativa Cível Just Estadual                 | Q Visualizar | Aprovado |        |  |  |  |  |
| c     | Certidão Negativa Cível e Criminal da Justiça Federal | Q Visualizar | Aprovado |        |  |  |  |  |

Contatos úteis:

Dúvidas sobre <u>como fazer</u>: HelpDesk da PROCERGS, no telefone (51) 3210-3995.

Dúvidas sobre documentação: credenciamento@detran.rs.gov.br ou (51) 986876869.